INTERNETCAFÉ DER SENIORENVERTRETUNG HAREN (EMS) MIT DER VHS MEPPEN

Computerwissen für Senioren
Unsere Website
Wegweiser und Hilfe
Folge 18

# Datensicherung

Weshalb Datensicherung?

- Defekte Datenträger
- ➢ Viren
- Verschlüsselungstrojaner

Ursachen für einen Crash Externe Datenträger für die Datensicherung Sicherungsprogramme Sicherungsmethoden

Das findet ihr in Internetcafé 12

# Wichtig

## !!! Backup nie auf derselben Festplatte, auf der Windows installiert ist !!!

Die externe Festplatte sollte vom Computer getrennt werden, damit sie nicht von Verschlüsselungstrojanern u. a. betroffen werden kann.

Zur Wiederherstellung der Daten

# Datensicherung für Windows neu einrichten

In das Suchfeld der Taskleiste geben wir ein:

"Systemsteuerung" und klicken das Programm an. Unter "System und Sicherheit" wählen wir:

"Sichern und Wiederherstellen". Wenn schon eine Datensicherung eingerichtet ist, erscheint ein anderes Bild: <u>hier fortfahren</u>.

Hier wählen wir: "Sicherung einrichten"

Wollen wir Daten wiederherstellen, wählen wir "Sicherung zum Wiederherstellen..." und folgen dem Link "Zur Wiederherstellung"

Einstellungen des Computers anpassen

System und Sicherheit

Status des Computers überprüfen

Dateiversionsverlauf speichern

Netzwerk und Internet

Sicherungskopien von Dateien mit dem

Sichern und Wiederherstellen (Windows 7)

Netzwerkstatus und -aufgaben anzeigen

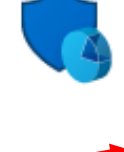

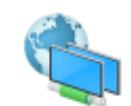

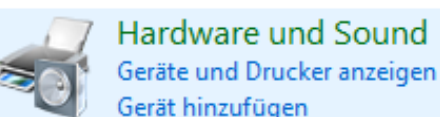

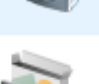

Programme Programm deinstallieren

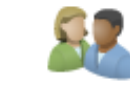

Benutzerkonten Kontotyp ändern

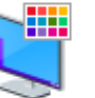

Darstellung und Anpassung

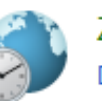

Zeit und Region Datums-, Uhrzeit- oder Zahlenformat ändern

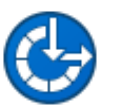

Erleichterte Bedienung Einstellungen empfehlen lassen Visuelle Darstellung des Bildschirms optimieren

Eigene Dateien sichern oder wiederherstellen

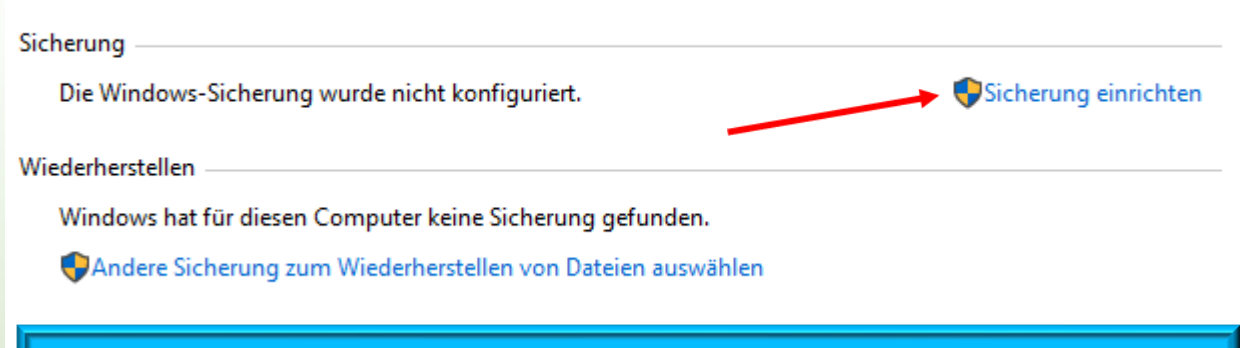

Zur Wiederherstellung der Daten

Anzeige: Kategorie 🔻

### Datenträger für das Backup auswählen:

### Wir wählen "Auswahl durch den Benutzer"

被 Sicherung einrichten

Wählen Sie das Verzeichnis aus, in dem Sie die Sicherung speichern möchten.

Es empfiehlt sich, die Sicherung auf einer externen Festplatte zu speichern.

#### Sicherung speichern auf:

| Aktualisieren            | In Ne       | tzwerk speichern | • |
|--------------------------|-------------|------------------|---|
|                          |             |                  | _ |
|                          |             |                  |   |
| STICK_06 (F:)            | 16,34 GB    | 29,10 GB         |   |
| Lokaler Datenträger (E:) | 191,97 GB   | 371,09 GB        |   |
| DATADRIVE1 (D:)          | 283,51 GB   | 409,59 GB        |   |
| Sicherungsziel           | Freier Spei | Gesamtgrö        |   |

被 Sicherung einrichten ←

#### Welche Daten möchten Sie sichern?

Auswahl durch Windows (empfohlen)

In Bibliotheken, auf dem Desktop und in Windows-Standardordnern gespeicherte Datendateien werden gesichert. Diese Elemente werden regelmäßig gesichert.

O Auswahl durch Benutzer

Sie können Bibliotheken und Ordner auswählen und festlegen, ob in die Sicherung ein Systemabbild eingeschlossen werden soll. Die ausgewählten Elemente werden regelmäßig gesichert.

Weiter Abbrechen

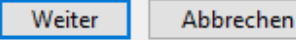

### Ordner oder Datei auswählen:

### Einstellungen und den Zeitplan überprüfen:

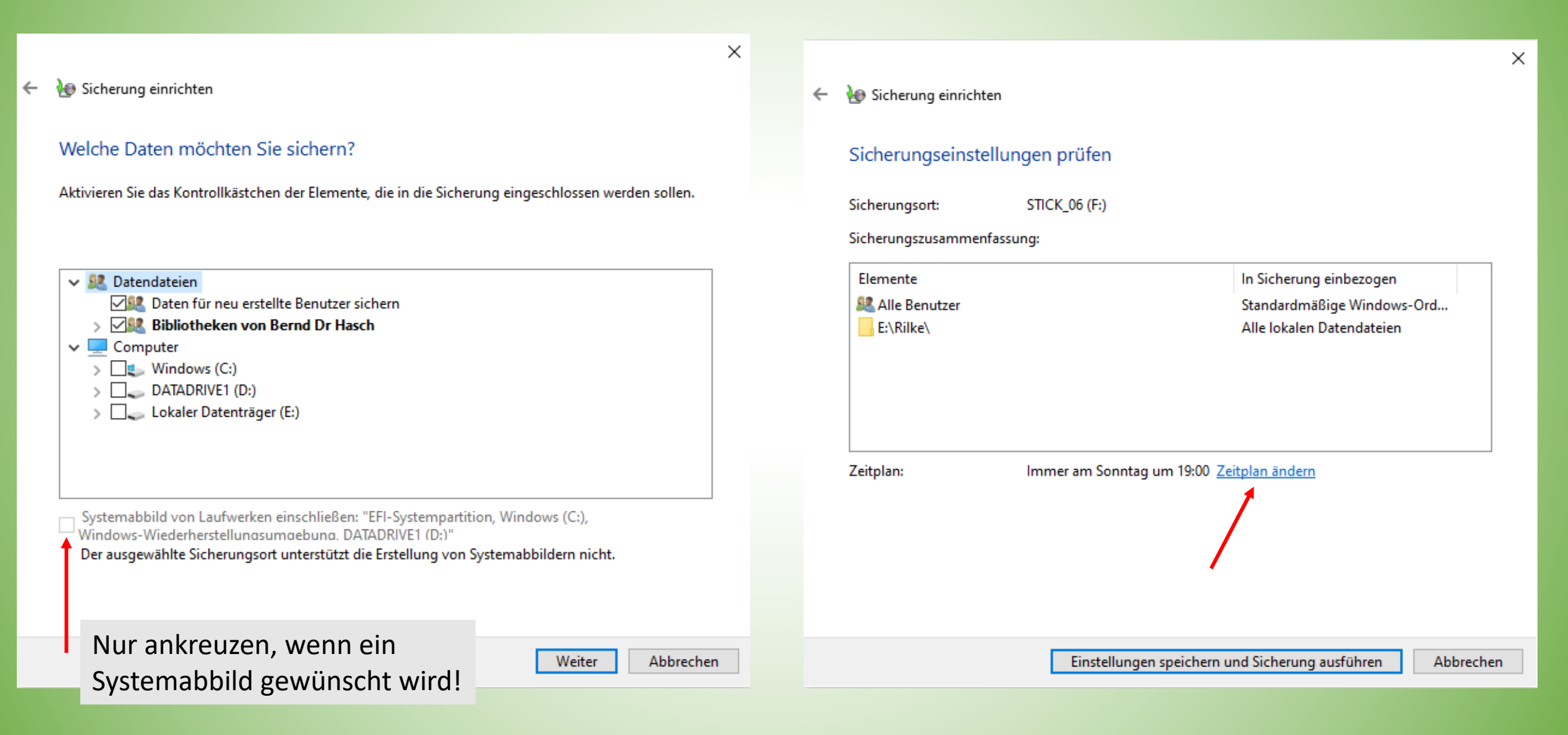

Zeitplan einstellen:

Wenn nur eine einmalige Sicherung gemacht werden soll, muss das Häkchen entfernt werden! Danach kann die Datensicherung gestartet werden:

|                                                                                                    |    |                            | >                                                         |
|----------------------------------------------------------------------------------------------------|----|----------------------------|-----------------------------------------------------------|
| •                                                                                                    | ×  | 🔶 🧑 Sicherung einrichten   |                                                           |
| 🐼 Sicherung einrichten                                                                                                    |    | Sicherungseinstellungen    | prüfen                                                    |
| Wie oft möchten Sie Sicherungen erstellen?                                                                                               |    | Sicherungsort: STIC        | K_06 (F:)                                                 |
| Seit der letzten Sicherung neu erstellte und geänderte Dateien werden der Sicherung gemäß dem hier<br>festgelegten Zeitplan hinzugefügt. |    | Sicherungszusammenfassung: |                                                           |
|                                                                                                    |    | Elemente                   | In Sicherung einbezogen                                   |
| Sicherung auf Basis eines Zeitplans ausführen (empfohlen)                                                                                |    | Alle Benutzer              | Standardmäßige Windows-Ord<br>Alle lokalen Datendateien   |
| Häufigkeit: Wöchentlich $\vee$                                                                                                    |    |                            |                                                           |
| Tag der<br>Sicherung: Sonntag ~                                                                                                    |    |                            |                                                           |
| Uhrzeit: 19:00 V                                                                                                    |    |                            |                                                           |
|                                                                                                    |    | Zeitplan: Imm              | ner am Sonntag um 19:00 <u>Zeitplan ändern</u>            |
|                                                                                                    |    |                            |                                                           |
|                                                                                                    |    |                            |                                                           |
|                                                                                                    |    |                            |                                                           |
| OK Abbrech                                                                                                    | en |                            | Einstellungen speichern und Sicherung ausführen Abbrechen |

# Die Sicherung läuft, erkennbar an dem grünen Laufbalken. Danach kann das Programm verlassen werden.

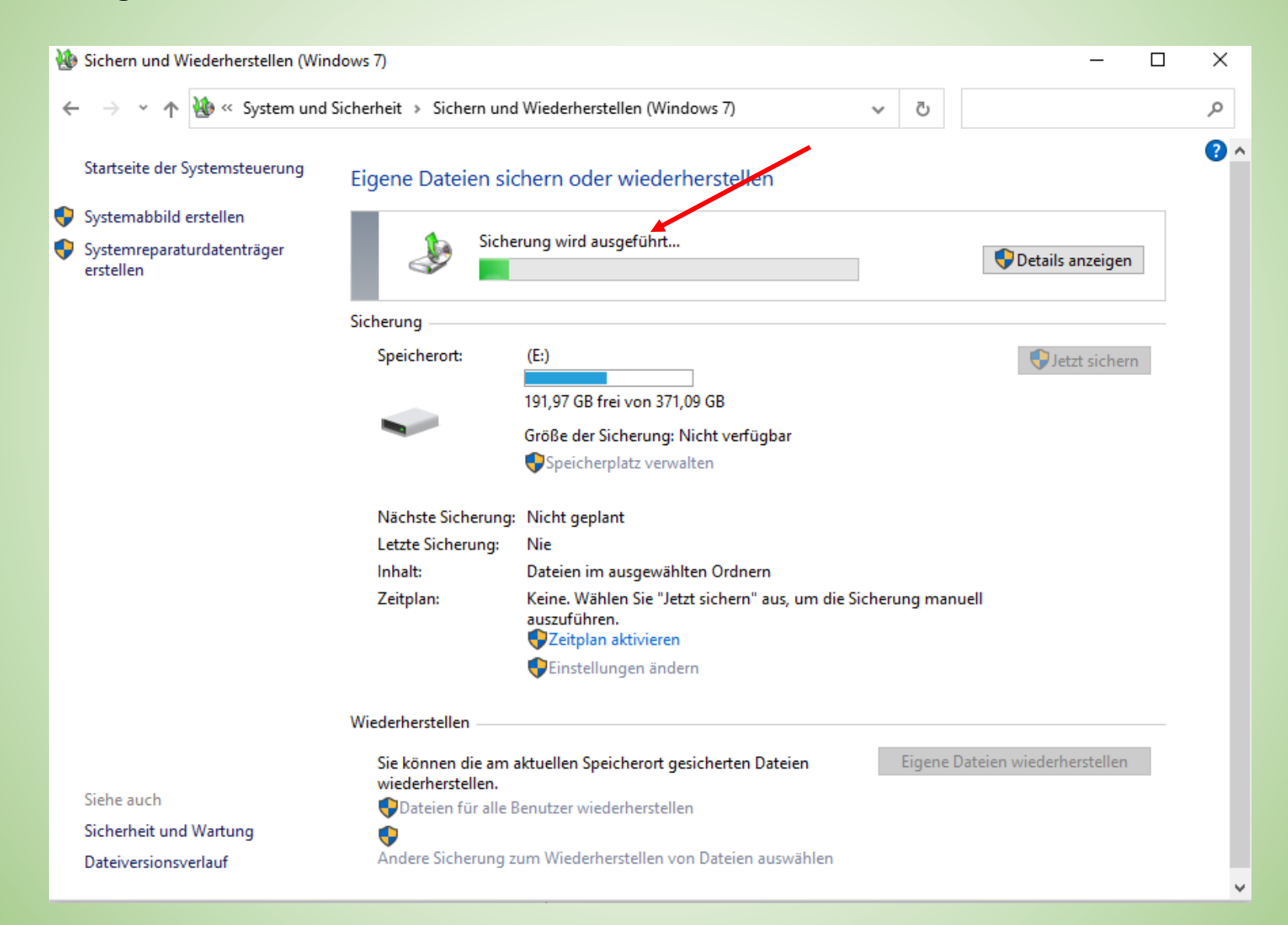

## **Datensicherung mit Windows**

Einstellungen Sicherung ☆ Startseite Auswählen der gewünschten Einstellung suchen P Dateien auf OneDrive sichern Sicherungsoption Dateien in den Ordnern "Desktop", "Dokumente" und "Bilder" Damit Windows Ihre Dateien an **Update & Sicherheit** werden auf OneDrive gespeichert und geschützt und sind auf einem sicheren Ort speichern kann, jedem Gerät verfügbar. müssen Sie einen solchen Dateien sichern auswählen - entweder die Cloud, ℑ Windows Update eine externe Speichervorrichtung oder ein Netzwerk. 也 Übermittlungsoptimierung Weitere Informationen zu Mit Dateiversionsverlauf sichern Sicherungsoptionen Windows-Sicherheit Sichern Sie Ihre Dateien auf einem anderen Laufwerk, damit Sie verloren gegangene, beschädigte oder gelöschte Originaldateien wiederherstellen können. Sicherung Hilfe aus dem Web Laufwerk hinzufügen +Zuordnen eines Netzlaufwerks Problembehandlung Weitere Optionen 🔁 Wiederherstellung A Hilfe anfordern Suchen Sie eine ältere Sicherung? Feedback senden ⊘ Aktivierung Wenn Sie mit dem Sicherungs- und Wiederherstellungstool von Windows 7 eine Sicherung erstellt haben, können Sie sie in 术 Mein Gerät suchen Windows 10 verwenden. Zu Sichern und Wiederherstellen (Windows 7) wechseln H Für Entwickler 🗟 Windows-Insider-Programm

X

Wenn eine Datensicherung eingerichtet ist, erscheint dieses oder das Bild auf der nächsten Seite. Hier wählen wir: "Weitere Optionen" Hier sehen wir, dass die Daten auf Disc03(F:) gespeichert werden, dass noch 83,57 GB Speicher frei ist und die Sicherung 39,74 MB erfordert. Ist zu wenig Speicher da, können alte Sicherungen über "Speicherplatz verwalten" gelöscht werden.

| Ist alles o. K., wird die<br>Datensicherung | 🚱 🗢 🕸 🕨 Systemsteuerung                 | <ul> <li>System und Sicherheit</li> </ul> | <ul> <li>Sichern und Wiederherstellen</li> <li>Systemsteuerung durchsuchen</li> </ul>                    |
|---------------------------------------------|-----------------------------------------|-------------------------------------------|----------------------------------------------------------------------------------------------------|
| gestartet:<br>"Jetzt starten"               | Startseite der Systemsteuerung          | Eigene Dateien sic                        | chern oder wiederherstellen                                                                              |
|                                             | 😌 Systemabbild erstellen                | Sichern                                   |                                                                                                    |
| Soll etwas geändert                         | Systemreparaturdatenträger<br>erstellen | Ort:                                      | Disc03 (F:)                                                                                              |
| werden:                                     |                                         |                                           | 83,57 GB frei von 119,24 GB                                                                              |
| "Einstellungen ändern"                      |                                         |                                           | Größe der Sicherung: 39,74 MB                                                                            |
|                                             |                                         |                                           | 🚱 Speicherplatz verwalten                                                                                |
|                                             |                                         |                                           | =                                                                                                    |
|                                             |                                         | Nächste Sicherung:                        | Nicht geplant                                                                                            |
|                                             |                                         | Letzte Sicherung:                         | 27.01.2022 18:04                                                                                         |
|                                             |                                         | Inhalt:                                   | Dateien in ausgewählten Ordnern                                                                          |
|                                             |                                         | Zeitplan:                                 | Keine. Wählen Sie "Jetzt sichern" aus, um die Sicherung<br>manuell auszuführen.<br>🔞 Zeitplan aktivieren |
|                                             |                                         |                                           | 🚱 Einstellungen ändern                                                                                   |
|                                             | C. In such                              | Wiederherstellen                          |                                                                                                    |
|                                             | Wartungscenter                          | Sie können die am a<br>wiederherstellen.  | aktuellen Speicherort gesicherten Dateien Eigene Dateien wiederherstellen                                |
|                                             | 🚱 Windows-EasyTransfer                  | 🛞 Alle Benutzerdat                        | eien wiederherstellen                                                                                    |
|                                             |                                         | Andere Sicherun                           | g für die Wiederherstellung auswählen                                                                    |

# Auswahl des Laufwerks, auf dem die Sicherung erstellt werden soll

| 9 | Sicherung einrichten                                                                               | and Paralleline State               | ×                      |
|---|----------------------------------------------------------------------------------------------------|-------------------------------------|------------------------|
|   | Wählen Sie das Verzeichnis aus, in dem Sie die                                                     | e Sicherung spei                    | chern möchten.         |
|   | Es wird empfohlen, die Sicherung auf einer externen Festplat<br>eines Sicherungsziels              | te zu speichern. <mark>Richt</mark> | linien für die Auswahl |
|   | Sicherung speichern auf:                                                                           |                                     |                        |
|   | Sicherungsziel                                                                                     | Freier Spei                         | Gesamtgrö              |
|   | DATA (D:)                                                                                          | 284,35 GB                           | 329,79 GB              |
|   | DVD-RW-Laufwerk (E:)                                                                               |                                     |                        |
|   | Jisc03 (F:)                                                                                        | 83,57 GB                            | 119,24 GB              |
|   |                                                                                                    |                                     |                        |
|   | Aktualisieren                                                                                      |                                     |                        |
|   | Dieses Laufwerk verfügt nicht über genügend Speiche<br>Systemabbilds. <u>Weitere Informationen</u> | rplatz zum Speichern                | eines                  |
|   |                                                                                                    |                                     |                        |
|   |                                                                                                    | _w                                  | eiter Abbrechen        |

### Auswahl der zu sichernden Daten automatisch oder benutzerdefiniert

### Welche Daten möchten Sie sichern?

#### Auswahl durch Windows (empfohlen)

In Bibliotheken, auf dem Desktop und in Windows-Standardordnern gespeicherte Datendateien werden gesichert. Zudem wird ein Systemabbild erstellt, mit dessen Hilfe der Computer im Fall eines Defekts wiederhergestellt werden kann. Diese Elemente werden regelmäßig gesichert. Wie werden die zu sichernden Dateien von Windows ausgewählt?

#### Auswahl durch Benutzer

Sie können Bibliotheken und Ordner auswählen und festlegen, ob in die Sicherung ein Systemabbild eingeschlossen werden soll. Die ausgewählten Elemente werden regelmäßig gesichert. Bei benutzerdefinierter Auswahl müssen die zu sichernden Dateien oder Ordner ausgewählt werden.

Einstellungen noch einmal überprüfen, evtl. den Zeitplan ändern und das Programm beenden.

| Sicherung einrichten                                                                                                    | E Sicherung einrichten                                                                                                    |
|----------------------------------------------------------------------------------------------------|----------------------------------------------------------------------------------------------------|
| Welche Daten möchten Sie sichern?<br>Aktivieren Sie das Kontrollkästchen der Elemente, die in die Sicherung eingeschlossen werden sollen.<br>Welche Dateien werden standardmäßig von der Sicherung ausgeschlossen?                                                                                                    | S<br>Sicherungseinstellungen prüfen<br>S<br>Sicherungsort: Disc03 (F:)<br>Sicherungszusammenfassung:                                                                                                    |
| Datendateien Bibliotheken von Haschi Bibliotheken von UpdatusUser Computer SRecycle.Bin SRecycle.Bin DASSDVS DATEV Systemabbild von Laufwerken einschließen: "OS (C:)" Ein Systemabbild ist eine Kopie der für die Ausführung von Windows erforderlichen Laufwerke. Esternationality in the second second s | Elemente       In Sicherung einbezogen         Image: C:\Garmin\USB_Drivers\       Alle lokalen Datendateien         Image: C:\Garmin\USB_C:\Garmin\USB_C:\Garmin\USB_Drivers\       Alle lokalen Datendateien         Image: C:\Garmin\USB_C:\Garmin\USB_C:\Garmi |
| kann verwendet werden, um den Computer im Fall eines Defekts wiederherzustellen.<br>Weiter Abbrechen                                                                                                    | Einstellungen speichern und Programm beenden Abbrechen                                                                                                    |

Nachdem die Einstellungen geändert sind, kann jetzt die Datensicherung gestartet werden.

| 🚱 🗢 🐌 🕨 Systemsteuerung                 | <ul> <li>System und Sicherheit</li> </ul> | <ul> <li>Sichern und Wiederherstellen</li> </ul> | <ul> <li>✓</li> <li>✓</li></ul> |
|-----------------------------------------|-------------------------------------------|--------------------------------------------------|----------------------------------------------------------------------------------------------------|
| Startseite der Systemsteuerung          | Eigene Dateien sic                        | hern oder wiederherstellen                       | •                                                                                                    |
| 🛞 Systemabbild erstellen                | Sichern                                   |                                                  |                                                                                                    |
| Systemreparaturdatenträger<br>erstellen | Ort:                                      | Disc03 (F:)                                      | 🚱 Jetzt sichern                                                                                                    |
|                                         | ( )                                       | 83,57 GB frei von 119,24 GB                      | 1                                                                                                    |
|                                         |                                           | Größe der Sicherung: 39,74 MB                    |                                                                                                    |
|                                         |                                           | 😵 Speicherplatz verwalten                        |                                                                                                    |
|                                         | Nizakata Ciakaanaa                        | NC-balance land                                  | =                                                                                                    |
|                                         | Nachste Sicherung:                        | Nicht geplant                                    |                                                                                                    |
|                                         | Letzte Sicherung:                         | 27.01.2022 10:04                                 |                                                                                                    |
|                                         | Zeitolan:                                 | Keine Wählen Sie "letzt sichern" aus um di       | ie Sicherung                                                                                                    |
|                                         | Zerpian.                                  | manuell auszuführen.                             | ie sicherding                                                                                                    |
|                                         |                                           | Einstellungen ändern                             |                                                                                                    |
|                                         | Wiederberstellen                          |                                                  |                                                                                                    |
| Siehe auch                              | Wiedemerstellen                           |                                                  |                                                                                                    |
| Wartungscenter                          | Sie können die am a<br>wiederherstellen.  | sktuellen Speicherort gesicherten Dateien        | Eigene Dateien wiederherstellen                                                                                                    |
| 🛞 Windows-EasyTransfer                  | Alle Benutzerdate                         | eien wiederherstellen                            |                                                                                                    |
|                                         | Andere Sicherun                           | g für die Wiederherstellung auswählen            | -                                                                                                    |

# Wiederherstellen von Daten mit Windows

Wir beginnen wie auf <u>S. 1</u> und rufen die Datensicherung auf.

Wie scrollen etwas runter und sehen das gesamte Menu zur Wiederherstellung.

|   |                                         | indiana y                                                                                                    | and the first                                                       |                         |                               |
|---|-----------------------------------------|----------------------------------------------------------------------------------------------------|---------------------------------------------------------------------|-------------------------|-------------------------------|
| K | 🔾 🗢 🐏 🕨 Systemsteuerung                 | <ul> <li>System und Sicherheit</li> </ul>                                                                                                    | <ul> <li>Sichern und Wiederherstellen</li> </ul>                    | <b>▼</b> <sup>4</sup> 7 | Systemsteuerung durchsuchen 🔎 |
|   | Startseite der Systemsteuerung          | Eigene Dateien sic                                                                                                    | hern oder wiederherstellen                                          |                         | •                             |
| C | Systemabbild erstellen                  | Sichern                                                                                                    |                                                                     |                         |                               |
| ¢ | Systemreparaturdatenträger<br>erstellen | Ort:                                                                                                    | Disc03 (F:)                                                         |                         | 🗑 Jetzt sichern               |
|   |                                         | (The second second seco | 83,57 GB frei von 119,24 GB                                         |                         |                               |
|   |                                         |                                                                                                    | Größe der Sicherung: 39,74 MB                                       |                         |                               |
|   |                                         |                                                                                                    | 🌍 Speicherplatz verwalten                                           |                         |                               |
|   |                                         |                                                                                                    |                                                                     |                         | E                             |
|   |                                         | Nächste Sicherung:                                                                                                    | Nicht geplant                                                       |                         |                               |
|   |                                         | Letzte Sicherung:                                                                                                    | 27.01.2022 18:04                                                    |                         |                               |
|   |                                         | Inhalt:                                                                                                    | Dateien in ausgewählten Ordnern                                     |                         |                               |
|   |                                         | Zeitplan:                                                                                                    | Keine. Wählen Sie "Jetzt sichern" aus, um d<br>manuell auszuführen. | lie Sicherun            | g                             |
|   |                                         |                                                                                                    | 🚱 Einstellungen ändern                                              |                         |                               |
|   |                                         | Wiederherstellen                                                                                                    |                                                                     |                         |                               |
|   | Siehe auch                              |                                                                                                    |                                                                     |                         |                               |
|   | Wartungscenter                          | Sie können die am a<br>wiederherstellen.                                                                                                    | aktuellen Speicherort gesicherten Dateien                           | Eigene                  | Dateien wiederherstellen      |
| C | Windows-EasyTransfer                    | 🛞 Alle Benutzerdat                                                                                                    | eien wiederherstellen                                               |                         |                               |
|   |                                         | Andere Sicherun                                                                                                    | g für die Wiederherstellung auswählen                               |                         | -                             |

## Wir wählen "Andere Sicherung..."

## Und wählen dann das betreffende Backup aus.

| Wiederherstellen       Eigene Dateien wiederherstellen         Sie können die am aktuellen Speicherort gesicherten Dateien wiederherstellen.       Eigene Dateien wiederherstellen         Solution Alle Benutzerdateien wiederherstellen       Eigene Dateien wiederherstellen         Andere Sicherung für die Wiederherstellung auswählen       Image: Systemeinstellungen auf dem Computer wiederherstellen |   | Dateien wiederherstellen (erweit<br>Sicherung für die Wiederhe<br>Ist der gewünschte Sicherungsort n<br>Laufwerk mit der Sicherung mit die | ert)<br>erstellung von Dateien<br>cht in der unten stehenden Li<br>sem Computer, und klicken Si | auswählen<br>ste enthalten, verbinden Sie das<br>e dann auf "Aktualisieren". |
|----------------------------------------------------------------------------------------------------|---|----------------------------------------------------------------------------------------------------|-------------------------------------------------------------------------------------------------|------------------------------------------------------------------------------|
|                                                                                                    |   | Sicherungszeitraum                                                                                                    | Computer                                                                                        | Sicherungsort                                                                |
|                                                                                                    | _ | 27.01.2022 bis 27.01.2022                                                                                                    | HASCHIMOTO                                                                                      | Disc03 (F:)                                                                  |
|                                                                                                    |   | 27.01.2022 bis 27.01.2022<br>Aktualisieren                                                                                                 | HASCHIMOTO                                                                                      | Disc03 (F:) Netzwerkadresse durchsuchen Weiter Abbrechen                     |

Hier wählen wir: "Nach Dateien suchen"

| Sicherung nac           | h wiederherzustellend<br>n in der Version wiederherge       | den Dateien und Ordner de<br>stellt, die am 27.01.2022 18:03 gesi | urchsuchen<br>chert wurde.  |
|-------------------------|-------------------------------------------------------------|-------------------------------------------------------------------|-----------------------------|
| Anderes Datum au        | <u>swahlen</u><br>; dieser Sicherung auswählen              | 1                                                                 |                             |
| Name<br>Klicken Sie auf | Änderungsdatum<br>nen" oder "Suchen", um der Liste<br>ügen. | Suchen<br>Nach Dateien suchen<br>Nach Ordnern suchen              |                             |
|                         |                                                             |                                                                   | Entfernen<br>Alle entfernen |

Wir wählen im linken Bild die Dateien aus und klicken auf "Dateien hinzufügen". Dann erscheint das rechte Bild mit der Auflistung der wiederherzustellenden Dateien.

Wir können den Suchvorgang wiederholen, um weitere Dateien oder Ordner für die Wiederherstellung auszusuchen. Dann kommen wir wieder auf das linke Bild zum Auswählen.

Sind alle Dateien oder Ordner im rechten Bild aufgelistet, gehen wir auf "Weiter".

| Sicherung nach Dateien durchsuche | n<br>▶ Garmin ▶                                                                                                    | ▼ ↓↓ Garmin durchsuch           |           | 🏷 Dateien wiederherste                                                                                                   | llen (erweitert)                                                                                      | and a little of fights                                                                                | ×                                                                                                  |
|-----------------------------------|----------------------------------------------------------------------------------------------------|---------------------------------|-----------|----------------------------------------------------------------------------------------------------|----------------------------------------------------------------------------------------------------|----------------------------------------------------------------------------------------------------|----------------------------------------------------------------------------------------------------|
| Organisieren  Microsoft® Windows  | PCBSMP2<br>30.05.2019 10:05<br>Sicherung<br>TrainingCenter<br>30.05.2019 10:05<br>Sicherung<br>USB_Drivers<br>15.02.2011 19:27<br>Sicherung<br>048401000290<br>RGN-Datei<br>16.04.2009 16:00<br>Forerunner_205_305_v290<br>Textdokument<br>21.04.2009 14:45 | E =<br>9 =                      |           | Sicherung nach wi<br>Alle Dateien werden in d<br>Anderes Datum auswähl<br>Alle Dateien aus diese<br>Name<br>048401000290 | ederherzustellend<br>er Version wiederherge<br>en<br>er Sicherung auswähler<br>Im Ordner<br>C:\Garmin | den Dateien und Ordner o<br>estellt, die am 27.01.2022 18:03 ge<br>Änderungsdatum<br>16.04.2009 16:00 | durchsuchen<br>sichert wurde.<br>Suchen<br>Nach Dateien suchen<br>Nach Ordnern suchen<br>Entfernen |
| Dateiname:                        | -                                                                                                    | Alle Dateien Dateien hinzufügen | Abbrechen |                                                                                                    |                                                                                                    |                                                                                                    | Alle entfernen                                                                                     |

Hier können wir entscheiden, ob die Dateien am Ursprungsort oder an einer anderen Stelle wiederhergestellt werden sollen.

Dann wird der Prozess mit "Wiederherstellen" gestartet.

|   | 0 | 10         | Dateien wiederherstellen (erweitert)         |                  | x         |
|---|---|------------|----------------------------------------------|------------------|-----------|
|   |   | W          | o möchten Sie die Dateien wiederherstellen ? |                  |           |
|   |   | ۲          | Am Ursprungsort                              |                  |           |
|   |   | $\bigcirc$ | An folgendem Ort:                            |                  |           |
| l |   |            |                                              | Durchsuchen      |           |
| l |   |            |                                              |                  |           |
| l |   |            |                                              |                  |           |
| l |   |            |                                              |                  |           |
| l |   |            |                                              |                  |           |
| l |   |            |                                              |                  |           |
| l |   |            |                                              |                  |           |
| l |   |            |                                              |                  |           |
| ) |   |            |                                              |                  |           |
|   |   |            |                                              | Wiederherstellen | Abbrechen |
| 1 |   |            |                                              |                  |           |

# Herzlichen Dank für Eure Aufmerksamkeit!

# Bis zm nächsten Mall